# 基于 LINUX 操作系统的文件服务器

The file server based on linux system

周晓林 (安徽省气象台 230031)

魏茂珍 (安徽省气象科技开发中心 230031)

丁 霞 (安徽省气象台 230031)

**摘要:**通过对 LINUX 操作系统中的用户、用户所在的组和目录所对应的用户、组所拥有权限之间的组合实现了对 用户、组进行目录权限管理。再通过对 LINUX 的 SAMBA 应用的分析,实现了 Windows 系统通过查找计算机后映 射盘符的方法来共享 LINUX 服务器的网络资源。

关键词:LINUX 文件服务器 Windows 映射 SAMBA 应用

1 前言

本单位长期以来使用 NOVELL 操作系统作为气象 数据文件服务,支持局域网的 WIN 机用户和异地远程 的 FTP 用户。由于最近进行网络改造,决定使用 LINUX 操作系统替换 NOVELL 操作系统且保持原来所有的用 户、目录权限不变。原来局域网中的 WIN 机用户继续 通过查找映射盘符方式来访问文件服务器和异地远程 FTP 用户继续使用 FTP 命令来访问 LINUX 文件服务器。 首先,通过对 LINUX 操作系统中的用户、用户所在的组 和目录所对应的用户、组所拥有权限之间的组合实现 了对用户、组进行目录权限管理。然后,在通过对 LINUX 的 SAMBA 应用的分析,实现了 Windows 系统通 过查找计算机后映射盘符的方法来共享 LINUX 服务器 的网络资源。具体实现方法如下:

2 在 LINUX 文件服务器中建立用户和组

在 LINUX 操作系统安装调试完毕之后,可根据需 要来建用户,根据目录来建组,就是一个组对应一个目 录,再将需要使用同一目录的用户归为同一个组中,最 后,通过对组来赋予读、写、执行权限来控制用户对目 录的访问权限,为了前后的连惯需要,这里为系统建立 用户为 ST\_BGS、ST\_TXK、……ST\_DAK。由于一个系统 用户可以支持多个 SAMBA 用户,所以可根据组织结构 来规划 LINUX 操作系统中的某个用户通过 SAMBA 服 务传递给多台 WIN 机用户来共享 LINUX 文件服务器中资源。

## 3 在 Windows 环境中集成 LINUX

前面提到,通过 SAMBA 可以将 LINUX 系统做成一 个被 Windows 访问的文件服务器。这是通过/usr/ sbin/smbd 守护进程实现的。smbd 可以直接从命令 行启动,但是在这之前必须先设置一些内容。

smbd 的控制文件是/etc/samba/smb. conf,这个 文件内容很长,是一个文本文件,与普通的配置文件不 同的是它使用分号为注释行。下面来生成一个简单的 smb. conf 文件:

# cat smb. conf
[ global]
workgroup = ahqxtxk
load printers = no
encrypt passwords = no
security = share
[ public]
comment = public files
public = yes
path = /DATA
writable = no
在 smb. conf 文件生成后, 启动在 smbd 和

Application Case 实用案例 59

nmbd :

smbd – D

nmbd – D

其中, - D 选项用于将这两个进程设置成 daemon 服务进程。

现在,就可以从 Windows9X 客户机访问 LINUX 的 共享目录了,由于 NETBIOS 广播机器名字需要一定时 间,不能马上在网络邻居看到,这时可以用 Windows9X 的"查找计算机"功能查询一下 LINUX 机器的 IP,就可 以找到相应的目录了。以后的操作就像操作一台 Windows 机器的共享目录一样。

# 4 在 LINUX 环境中为 Windows 用户建立 SAMBA 用户

除了正确配置/etc/samba/smb.conf且在[public]段落中设置的共享属性之外,要使得这个共享真正 生效,必须要正确生成/etc/samba/smbusers 和 smbpasswd 文件,就是为 Windows 用户建立 SAMBA 用户, 对于本服务器 smbusers 文件内容为:

# cat smbusers

#unix\_name = smb\_name1 smb\_name2.....

ST\_BGS = bgs01 bgs02 bgs03 .....bgs20

ST\_TXK = txk01 txk02 txk03 ·····txk20

•••••

 $ST_DAK = dak01 dak02 dak03 \cdots dak20$ 

smbusers 和 smbpasswd 文件都可以通过 smbadduser 命令来设置, smbadduser 命令的格式是

smbadduser [LINUX 帐号] : [WINDOWS 帐号]

例如,要建立一个名叫 bgs20 的 WINDOWS 登陆 帐号,对应 LINUX 帐号是 ST\_BGS,只要执行 smbadduser ST\_BGS:bgs20

然后会让你输入 WINDOWS 登陆口令,确认后,这 个帐号就可以使用了。如果需要更改口令,使用 smbpasswd[LINUX 帐号]就可以了。

5 LINUX 文件服务器的系统与数据备份 要在 LINUX 文件服务器出现灾难时能及时得到恢 复,可对下列文件进行异地备份:

/etc/passwd

/etc/shadows

/etc/group

/etc/samba/smb. conf

/etc/samba /smbusers

/etc/samba/smbpasswd

并同时使用文件压缩命令得到一份完整的数据备 份文件 data. tar. gz 。方法如下:

tar czfv data. tar. gz /DATA/

在重新安装调试完毕一台 LINUX 操作系统之后, 将上述备份文件复制到对应的目录下,在通过文件解 压缩命令将数据恢复到新的 LINUX 文件服务器中。文 件解压缩方法如下:

tar xzfv data. tar. gz – C / DATA/

#### 6 结束语

在 Windows 环境中集成 LINUX,要注意的是,由于 smbd 进程按照客户挂接的身份将请求提交给服务器, 所以除了正确配置/etc/samba/smb. conf 且在[public]段落中设置的共享属性之外,还必须要正确生成/ etc/samba/smbusers 和 smbpasswd 文件,并把对应 目录(/DATA)的属性设置成 755,只有同时满足 smb 的共享权限和 LINUX 用户权限的目录及文件的共享权 限,才能真正被网络邻居访问。

## 参考文献

- 1 LINUX 服务器管理员教程, 王虹宇、张福利 编著, 国防工业出版社。
- Windows / Unix/Linux 综合组网技术, 黄永峰、阙勇 刘宪军、权进国等,清华大学出版社,2002.7。
- 3 蔡皖东,计算机网络技术,西安电子科技大学出版 社,1998.2。